## Istruzioni per l'attivazione della sicurezza: Eudora 6.2.3 per Macintosh

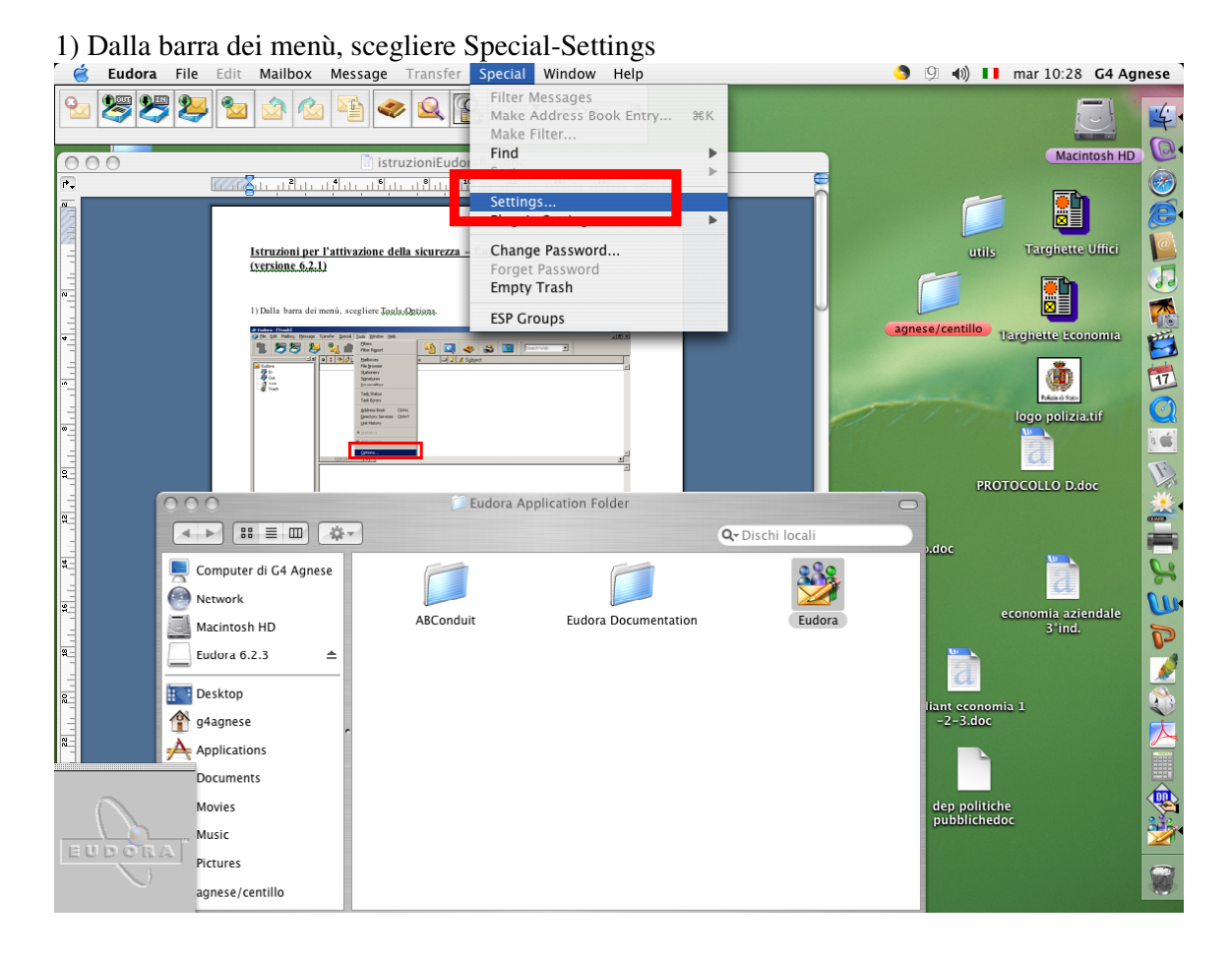

2) Dopo aver selezionato l'icona "Getting Started", impostare:

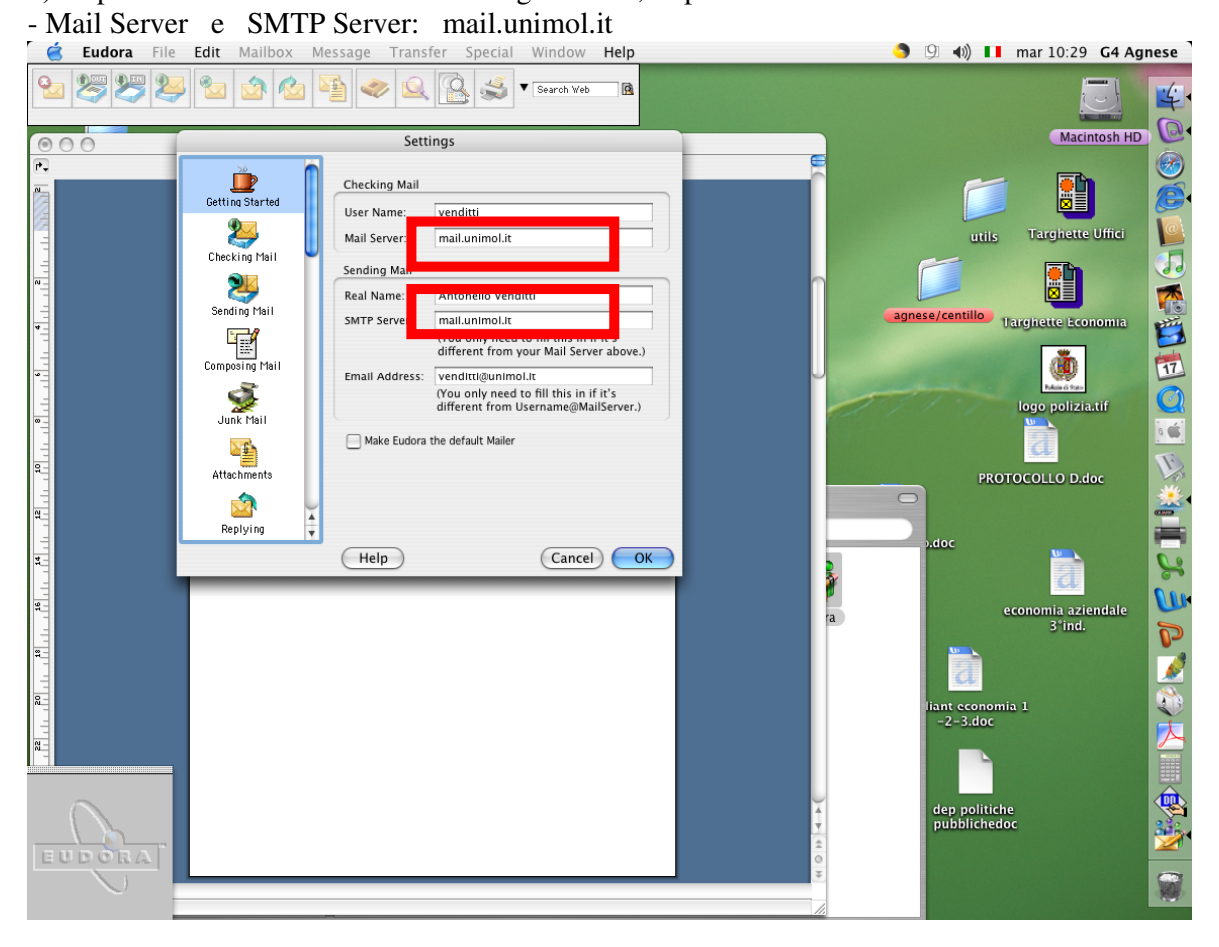

|               |                                                                                                    | Required (TLD)                                                                                                    |
|---------------|----------------------------------------------------------------------------------------------------|----------------------------------------------------------------------------------------------------|
| 🧲 Eudora File | Edit Mailbox Message Transfer Special Window Help                                                                                                    | 🌖 🖾 🗤 🔰 mar 10:31 G4 Agnese                                                                                                    |
| Se Se Se Se   | 😼 💁 🙆 🛀 🧇 🖳 🚱 🍏 🖲 Search Web 🖪                                                                                                    |                                                                                                    |
| 000           | Settings                                                                                                    | Macintosh HD                                                                                                    |
|               | Secure Sockets Layer   Personality Extras   E   E   Forberos   Speli Checking   E   Statistics   Address Book   E   Solution   Content Concentrator   We are approximate for SSL Megotiation   Older SSL implementations   Other SSL implementations   Other SSL implementations <td>RoTOCOLLO D.doc<br/>PROTOCOLLO D.doc<br/>PROTOCOLLO D.</td> | RoTOCOLLO D.doc<br>PROTOCOLLO D.doc<br>PROTOCOLLO D. |
|               |                                                                                                    |                                                                                                    |

3) Dopo aver selezionato l'icona "SSL", impostare:- SSL for POP , SSL for SMTP e SSL for IMAP: Required (TLS)

4) Provare ad inviare una e-mail al proprio indirizzo di posta elettronica per accertare il regolare funzionamento dell'invio e della ricezione dei messaggi